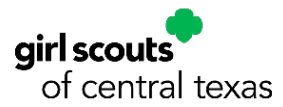

## Girl Scout Household Renewal Instructions

Thank you for returning for another exciting year of Girl Scouts! We want your membership renewal experience to be as smooth as possible. This step-by-step guide will help you renew any or all adults in your family for another amazing Girl Scout year with your MyGS account.

**Note:** MyGS is continually making improvements to its software. If you need assistance, please do not hesitate to reach out to your GSCTX Customer Care Department for support at (800) 733-0011 or <u>https://www.gsctx.org/contactus</u>.

To start the renewal process, follow the steps below:

- 1. Open an internet browser on your computer
  - a. Google Chrome is recommended by GSUSA, with Mozilla Firefox as a backup
  - b. If you are using Internet Explorer, any version after Version 9 will be satisfactory
- 2. Search for <u>www.gsctx.org</u> to access the Girl Scouts of Central Texas website

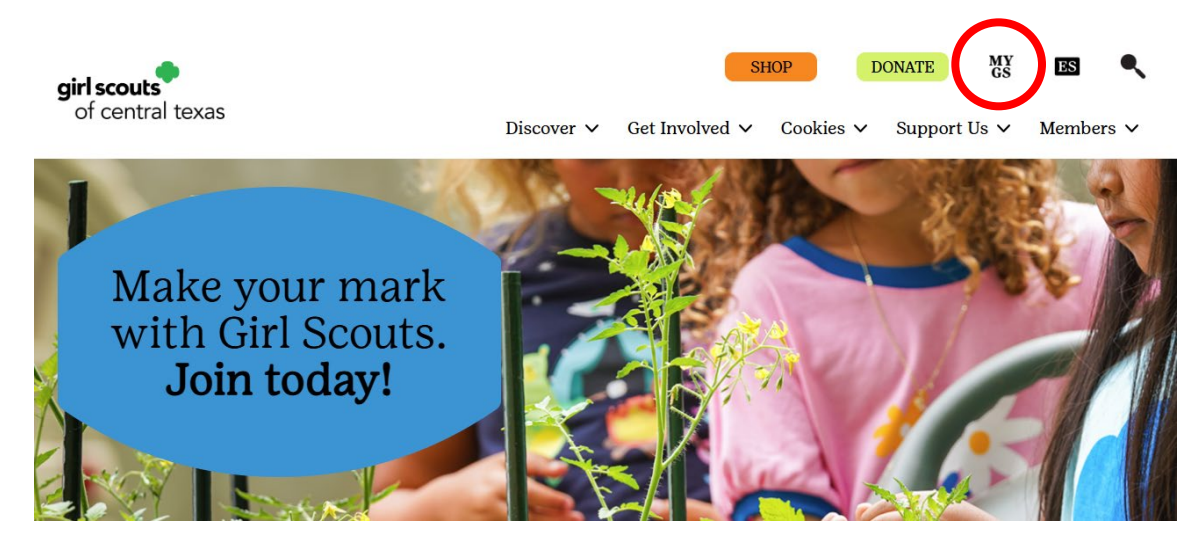

- Select MyGS from the top right corner of the screen to be directed to <u>https://mygs.girlscouts.org</u> (outlined with a red circle in the picture)
   a. This button will be located on the top right
- 4. After logging in, if you are not automatically directed to your MyGS Welcome Screen, you may select the "My Account" button from the banner at the top to be redirected

| girl scouts       |             | Donate | Find A Council | En Españo | (   | My Account | out | Join  | Volunteer |
|-------------------|-------------|--------|----------------|-----------|-----|------------|-----|-------|-----------|
| ABOUT GIRL SCOUTS | OUR PROGRAM | SHOP   | COOKIE         | s         | FOR | ADULTS     | FOR | GIRLS |           |

- 5. Once you have accessed your MyGS Welcome Screen
  - a. Select your "My Household" button from the left navigation bar

| girl scouts               |              |                      | Donate Fi | nd A Council En Espr | mol My Account | Logout Join           | Volunteer |
|---------------------------|--------------|----------------------|-----------|----------------------|----------------|-----------------------|-----------|
| ABOUT GIRL                | SCOUTS       | OUR PROGRAM          | SHOP      | COOKIES              | FOR ADULTS     | FOR GIRLS             |           |
| Welcome,<br>Juliette Low! | Welco        | me Juliette          | e Low!    |                      |                |                       | P         |
| My Account                | wereo        | inc, sunctio         |           |                      |                |                       |           |
| My Household              | Juliette Lo  | ow's Household       |           |                      | My             | Events Dashboard      |           |
| My troop(s)               | Name         |                      | Membersl  | lip Status           | Viev           | v all Upcoming Events | >         |
| My Profile                | Juliette Lo  | )W                   | • ACTIVE  |                      |                |                       |           |
| My Events                 | Daisy Gor    | don                  | • INACTI  | VE                   |                |                       |           |
| Volunteer Toolkit         | William M    | ackay Low            | ACTIVE    |                      |                |                       |           |
| gsLearn                   | Manage/Renew | my household members | >         |                      |                |                       |           |

- 6. Inside your "My Household" tab, you will be able to view:
  - a. All the adults and youth members in your household
  - b. Their memberships
  - c. Troop assignments
  - d. Volunteer roles (if they are an adult)

| Iuliette Low 🛛 Edit Profile 🥖 ( | Change my particip                  | ation ≒            |                                     | Full                | nase Lifetime Membership |
|---------------------------------|-------------------------------------|--------------------|-------------------------------------|---------------------|--------------------------|
| Aembership/Participation        | Council                             | End Date           | Background Check<br>Expiration Date | Status              | Not Returning            |
| Membership                      | girl scouts<br>of central t         | 09/30/2025<br>exas | N/A                                 | • IN CART           |                          |
| <b>T</b> roop 01200             | girl scouts<br>of central t         | 09/30/2025<br>exas | 11/27/2026                          | • IN CART           |                          |
| Adult Members                   |                                     | 09/30/2025         | N/A                                 | • IN CART           |                          |
| _                               |                                     | 09/30/2025         | 11/27/2026                          | . IN CART           |                          |
| Add a new role > Add a troop    | >                                   | 07307645           |                                     |                     |                          |
| Troop Friends and Fam           | >                                   |                    |                                     |                     | Hide inactive members    |
| Troop Friends and Fam           | *Y                                  | ation 5            | End Date                            | Status              | Hide inactive members    |
| Troop Friends and Fam           | Change my particip<br>Program Level | ation<br>Council   | End Date<br>09/30/2025              | Status<br>• IN CART | Hide inactive members    |

The "My Household" tab acts as a central hub for your family's Girl Scout memberships and troop participations. There are several actions you can perform from this screen to adjust not only your Girl Scout records but also your personal information as well.

- 1. From the "My Household" tab, check the following boxes under the adult you want to renew:
  - a. Membership
  - b. Troop #####
  - c. Volunteer Role(s)
  - d. Lifetime members use this tab to renew their volunteer roles. The lifetime member will show a \$0.00 membership fee in the cart during checkout

| Troop<br>Jul | Leader Troop Treasurer |              |            |                | Purcha   | se Lifetime membership |
|--------------|------------------------|--------------|------------|----------------|----------|------------------------|
| Partici      | pation                 | Caregiver of | Exp. date  | CBC expiration | Status   | Not Returning          |
| ~            | Troop 01200            | N/A          | 09/30/2025 | 07/18/2026     | • ACTIVE |                        |
| -            | Troop Treasurer        |              | 09/30/2025 | 07/18/2026     | • ACTIVE |                        |

- 2. Check the following boxes under the youth members you want to renew:
  - a. Membership
  - b. Troop #####

| 1 member(s) selected             |                          |                                 |            |           | Hide inactive members 🚿 |
|----------------------------------|--------------------------|---------------------------------|------------|-----------|-------------------------|
| Amelia Earhart Edit Profile 🦊 Ch | nange my participation ≒ |                                 |            |           |                         |
| Membership/Participation         | Program Level            | Council                         | End Date   | Status    | Not Returning           |
| <ul> <li>Membership</li> </ul>   | seniors                  | girl scouts<br>of central texas | 09/30/2025 | • IN CART |                         |
| ✓ 1 Troop 01200                  | seniors                  | girl scouts<br>of central texas | 09/30/2025 | • IN CART |                         |
| Add a troop 🗲                    |                          |                                 |            |           |                         |

3. When you are ready to check out, select the "Renew" button on the top right to access your cart

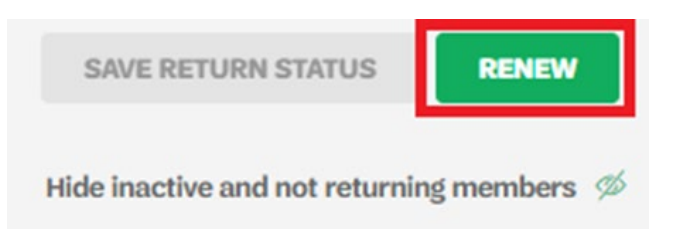

- 4. On the "Confirm Member Details" screen, you can confirm:
  - a. Your member's names
  - b. Their troop (located to the right of their name)
  - c. Volunteer position(s) for adult and lifetime members
  - d. Choose Membership
  - e. Enter payment details
  - i. **Note**: Until you select the membership year and payment type, the "Total Amount" in your cart will be \$0.00

| rticipatio   | n type 🧐                                                                                                    |                 |  |
|--------------|----------------------------------------------------------------------------------------------------|-----------------|--|
| Volunteer    | r (Adults) 🗸 🗸                                                                                                    |                 |  |
| plunteer p   | osition(s) for Troop 00580                                                                                                    |                 |  |
| Adult Men    | nbers, Troop Friends and Family 🗸 🗸                                                                                                    |                 |  |
| dult first n | ame                                                                                                    | Adult last name |  |
| Juliette     |                                                                                                    | Low             |  |
| hoose        | Membership<br>10 Year+ Volunteer 💿 \$20000                                                                                                    |                 |  |
| hoose<br>O   | Membership<br>10 Year+ Volunteer 💮 \$200.00<br>Lifetime<br>Membership<br>Become a Girl Scout for life!                                                                       |                 |  |
| 0            | Membership<br>10 Year+ Volunteer © \$200.00<br>Lifetime<br>Membership<br>Become a Girl Scout for lifet<br>Lifetime @ \$400.00<br>Membership<br>Become a Girl Scout for lifet |                 |  |

| 1. Juliette Low            | Troop 01200   |
|----------------------------|---------------|
| 2. Amelia Earhart          | Тгоор 01200 🥏 |
| I would like to:           |               |
| Renew a household member > |               |
| Renew a troop member >     |               |
| Register a new member >    |               |

- 5. Once you have confirmed the member details for all members in your cart, select "Review Cart" to continue to the next page
  - 6. Check the box to agree to the Girl Scout Promise and Law

a. **Note**: You are given a second option to "Remove Participant" if you wish to remove them from your cart

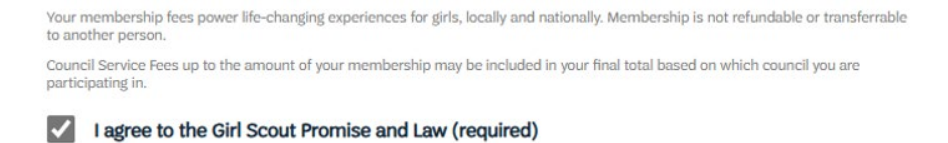

- 7. Select "Submit" to complete your membership registration
- 8. A confirmation message will appear, and an itemized receipt will be sent to the email address we have on file for you